中小企業省力化投資補助事業(一般型)

# 電子申請マニュアル(応募申請)

2025年3月19日 版 2025年3月27日 改訂

独立行政法人中小企業基盤整備機構 https://shoryokuka.smrj.go.jp/

## 電子申請マニュアル(応募申請)について

本マニュアルは中小企業省力化投資補助金の応募申請を行う際の電子システムの 操作や注意点について記載した資料です。

申請要件や留意事項については必ず「公募要領」にて、申請の対象であることを 確認してください。

## 注意点

- 本事業の申請は、電子申請システムのみで受け付けます。入力については、申請者自身が本マニュアルに従って作業してください。
- 入力情報については、必ず申請者自身がその内容を理解、確認の上、申請者自身が申請してください。
- スマートフォン、タブレットでは操作できません。PCをご準備ください。

※申請者自身による申請と認められない場合には、当該申請は不採択となります。

- 一度提出済みになった申請は採否が決定するまで取り下げられませんので、提 出前に内容をよくご確認ください。
- 応募申請手続きの中に、メールアドレスによる認証があります。認証コードの 発行には10分程度要する場合がありますので、締切日は特に時間に余裕をもっ てお手続きください。
   なお、認証コードの不達により締切時間に提出が間に合わなかった場合も、締 切以降の提出は受け付け致しませんのでご了承ください。

## GビズIDについて

本事業の申請は、GビズIDプライムアカウントを取得のうえ、電子申請システム により申請いただきます。

GビズIDプライムアカウントの発行には、一定期間を要しますので、お早めにご 準備いただきますようお願いいたします。

GビズIDについて <u>https://gbiz-id.go.jp/top/</u>

| 応募申請を始める               | <u>P.4</u>    |
|------------------------|---------------|
| 電子システムでの応募申請について       | <u>P.5</u>    |
| ❶ 宣誓・手引き ────          | <u>P.6</u>    |
| <b>2</b> 基本情報          | <u>P.7</u>    |
| <ul><li>❸ 要件</li></ul> | <b>P.9</b>    |
| ④ 加点項目                 | <u>P.11</u>   |
| ⑤事業計画名及び作成者情報          |               |
| 6 最低賃金及び特例希望           | <u>P.14</u>   |
| ⑦ 事業計画数值               | - <u>P.15</u> |
| ❸ 経費明細│資金調達内訳          | - <u>P.16</u> |
| <b>9</b> 書類添付          | • <u>P.17</u> |
| ①メールアドレス認証             | <b>P.18</b>   |
| ① 確認                   | - <u>P.19</u> |
| お問い合わせ                 | - <u>P.20</u> |
|                        |               |

# 応募申請は本事業のホームページから始めることができます。

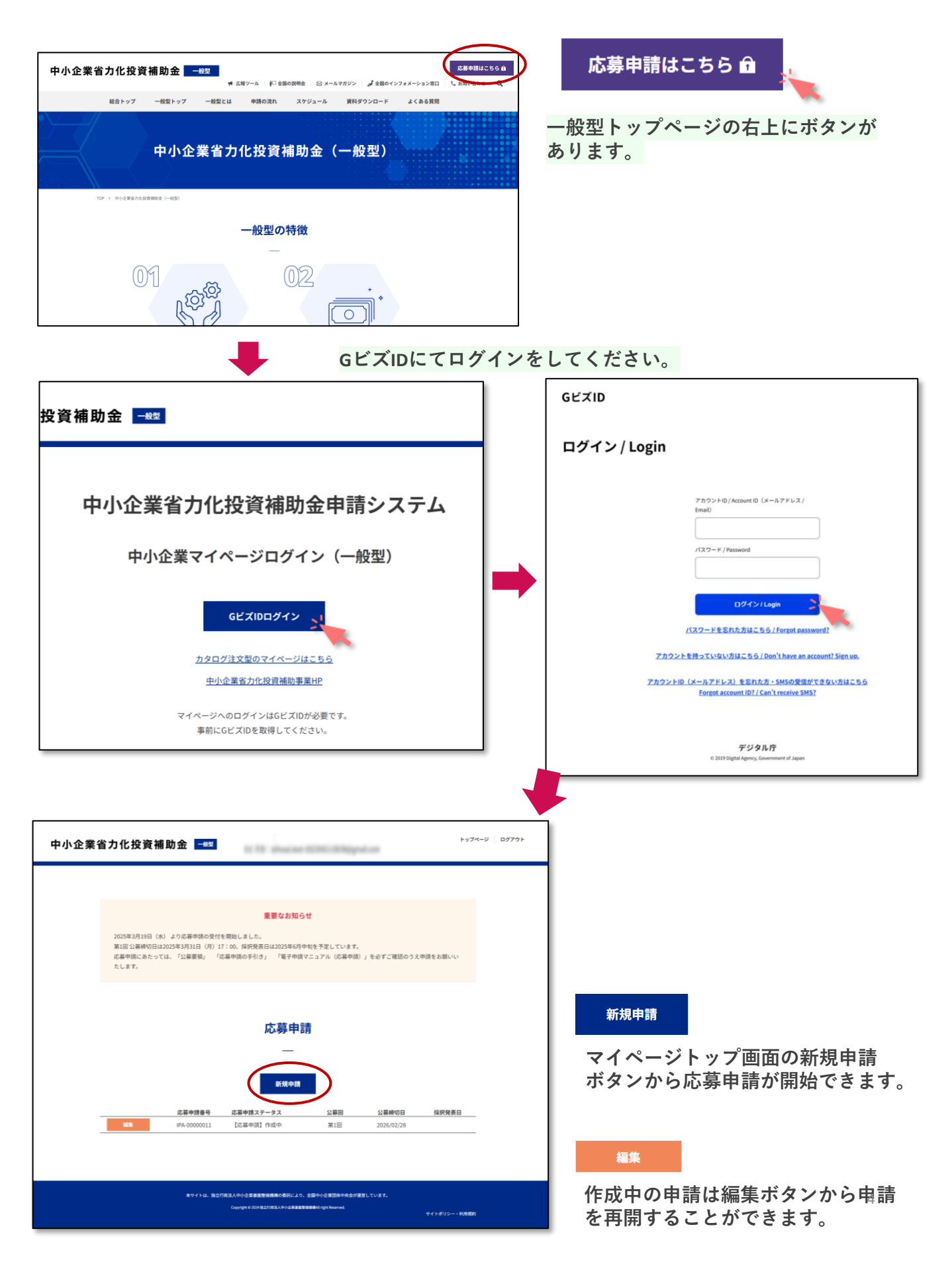

## 電子システムでの応募申請について

### 応募申請手続きは①~⑪まであります。 各画面の上部にて手続きの進行状況を表示しています。

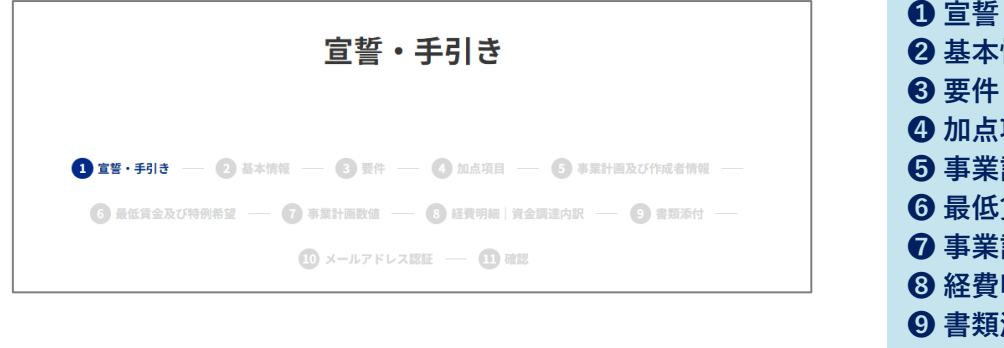

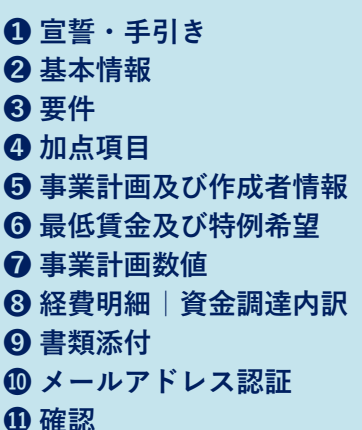

## 申請画面のボタンについて

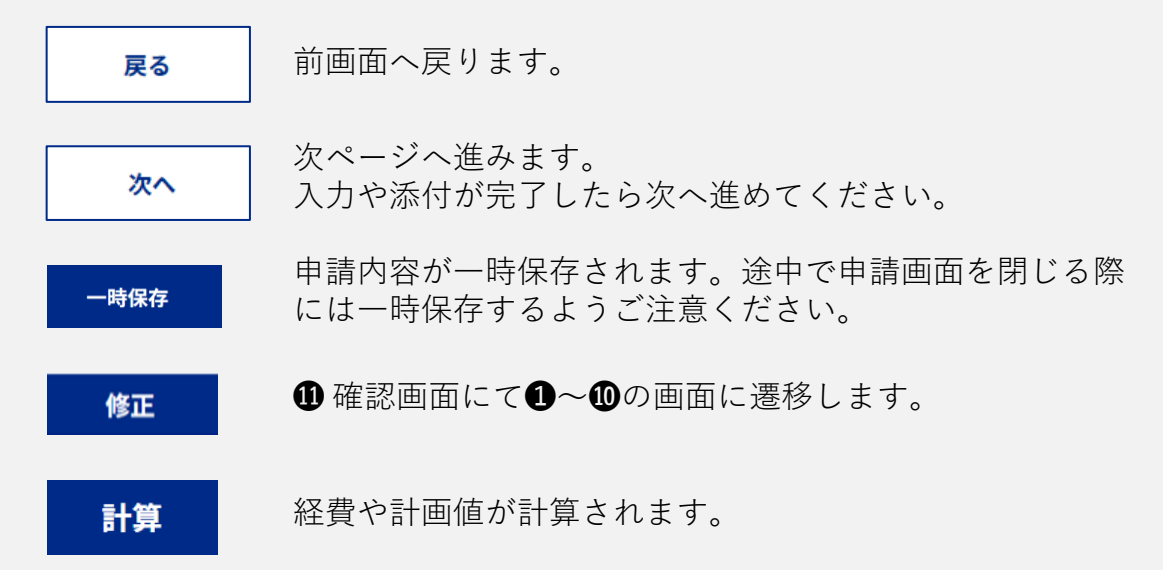

# 応募申請ステータスについて

| 【応募申請】 | 作成中    |
|--------|--------|
| 【応募申請】 | 申請期限切れ |
| 【応募申請】 | 申請済    |
| 【応募申請】 | 採択     |
| 【応募申請】 | 不採択    |
|        |        |

応募申請が新規作成され入力中です。 作成中の応募申請の公募締切日が過ぎています。 応募申請が事務局へ提出されています。 採否が決定し補助金交付候補者として採択されています。 採否が決定し不採択となっています。

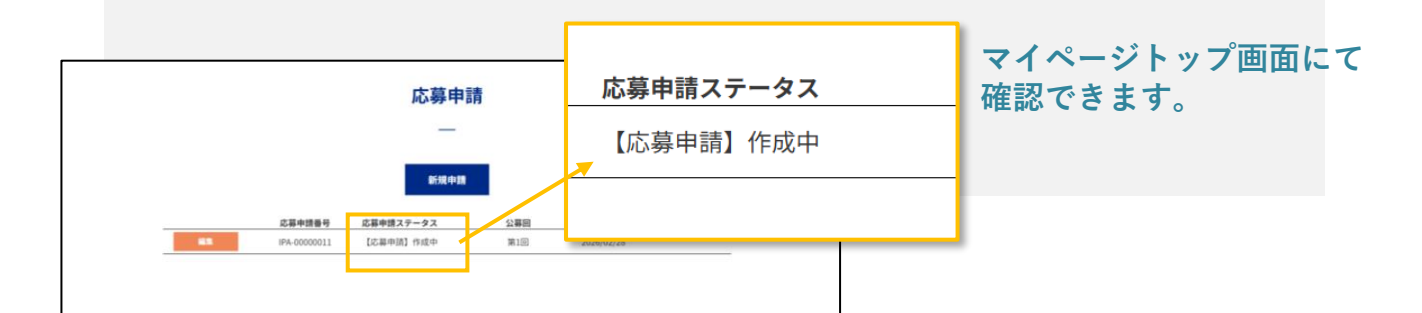

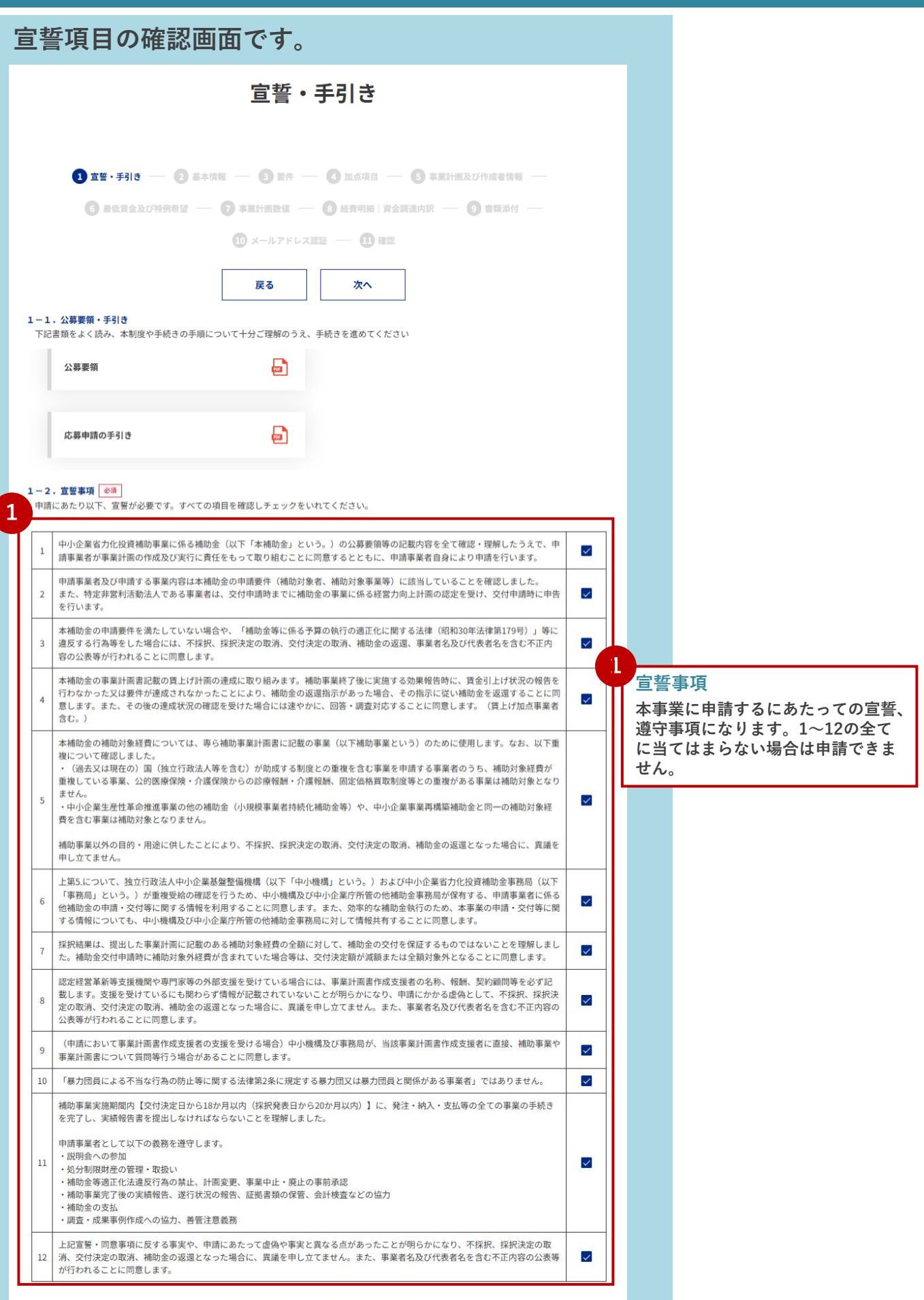

次へ >

戻る

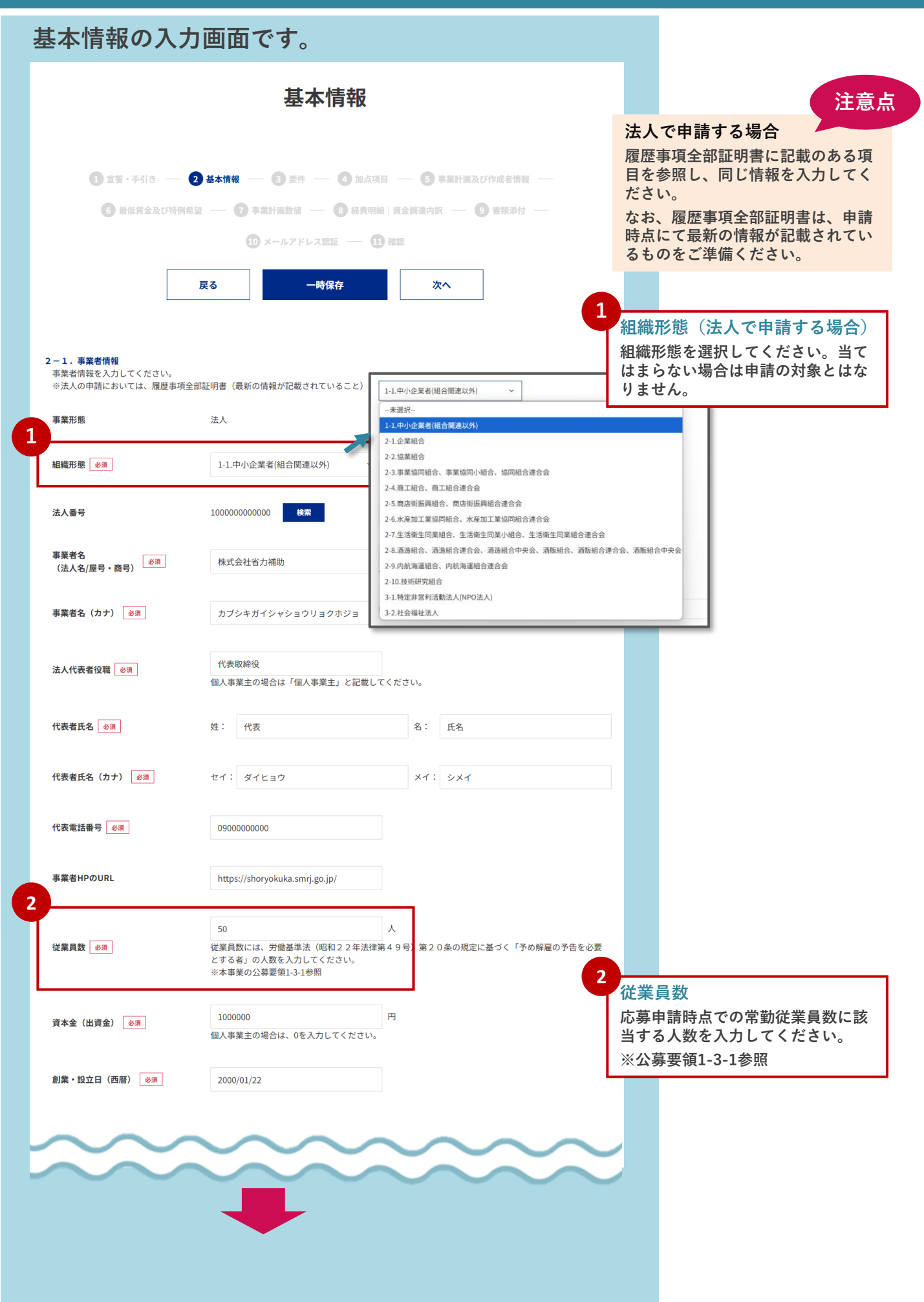

# - **2** 基本情報 - **3** - **4** - **5** - **6** - **7** - **8** - **9** - **0** - **1**

|   | $\sim\sim$                                                  |                                                                                                 |                                                                |                            |                                                    |
|---|-------------------------------------------------------------|-------------------------------------------------------------------------------------------------|----------------------------------------------------------------|----------------------------|----------------------------------------------------|
| ľ | 2-2.本店所在地                                                   | $\sim$                                                                                          | $\sim$                                                         |                            |                                                    |
|   | 郵便番号 必須                                                     | 1030000                                                                                         | 検索                                                             |                            |                                                    |
|   | 都道府県 必須                                                     | 東京都 >                                                                                           |                                                                |                            |                                                    |
|   | ★(7) 대1+1 · · · · · · ·                                     | th th 177                                                                                       |                                                                |                            |                                                    |
|   | 마스피산 20개                                                    | 平火区                                                                                             |                                                                |                            |                                                    |
|   | 町域 必須                                                       | XXX                                                                                             |                                                                |                            |                                                    |
|   | 番地等 必須                                                      | 1-1-1                                                                                           |                                                                |                            |                                                    |
|   | 建物名                                                         |                                                                                                 |                                                                |                            |                                                    |
| 2 |                                                             |                                                                                                 |                                                                |                            |                                                    |
|   | 2-3.自身の該当する業種<br>主たる事業の業種について入力してくださ<br>「主たる事業」とは、売上高・付加価値額 | い。<br>・従業員数などの経営指標の割合が最も多く <i>0</i>                                                             | )割合を占める事業を指します。                                                |                            |                                                    |
|   | 業種コード 必須                                                    | 5019<br>日本標準産業分類の細分類コードを入力してぐ<br>業種コードの検索※外部サイト <u>政府統計の</u> 計<br>日本標準産業分類について※外部サイト <u>総</u> 務 | <b>検索</b><br>ださい<br>谷窓口 日本標準産業分類検索<br>省 統計基準等 日本標準産業分類(今和5年7月) | 3<br>自身<br>主たさ             | の該当する業種<br>る事業の業種を入力してくださ                          |
|   | 大分類                                                         | 卸売業、小売業                                                                                         |                                                                | い。3<br>価値額<br>最も額          | 主たる業種とは、売上高・付加<br>領・従業員数などの経営指標が<br>多くの割合を占める事業を指し |
|   | 中分類                                                         | 各種商品卸売業                                                                                         |                                                                | a 9 .                      |                                                    |
|   | 小分類                                                         | 各種商品卸売業                                                                                         |                                                                |                            |                                                    |
|   | 細分類                                                         | その他の各種商品卸売業                                                                                     |                                                                | 担当<br><b>①</b> に<br>す。     | イインティンティンスの認証をしま<br>認証コード発行を押してから次                 |
|   | 2-4.担当者情報                                                   |                                                                                                 |                                                                | へ <sub>進</sub><br>なお<br>要す | んでくたさい。<br>、認証コード発行には10分程度<br>ることがありますので、発行後、      |
|   | 担当者の役職                                                      | 担当代表                                                                                            |                                                                | 応募<br>※認                   | 申請手続きを進めてください。<br>「証コードに有効期限はありませ                  |
|   | 担当者氏名 必须                                                    | 姓: 担当                                                                                           | 名: 省力                                                          | んが<br>再度                   | メールアドレスを編集した際は、<br>認証コードの発行が必要です。                  |
| 4 | 担当者氏名(カナ) 参須                                                | セイ:タントウ                                                                                         | メイ:チカラ                                                         |                            | 注意点                                                |
|   | 担当者メールアドレス 参須                                               | bb@test.jp<br>申請最終ページにてメールアドレスの認証が必<br>認証コード発行ボタンを押して次へ進んでくだ<br>また、認証コード発行には10分程度要します。          | <b>双証コード発行</b><br>必要でで、<br>さい。                                 | 迷惑よっ場合                     | メールフィルターの設定に<br>てはメールが受信できない<br>があります。             |
|   | 担当者電話番号 必须                                                  | o900000000                                                                                      | -ドを発行してください。                                                   | 」sh<br>ドメ<br>てく            | oryokuka.smrj.go.jp」からの<br>インのメール受信を許可し<br>ださい。    |
|   | Ę.                                                          | るー時保存                                                                                           | 次へ                                                             |                            |                                                    |

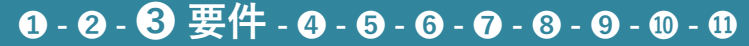

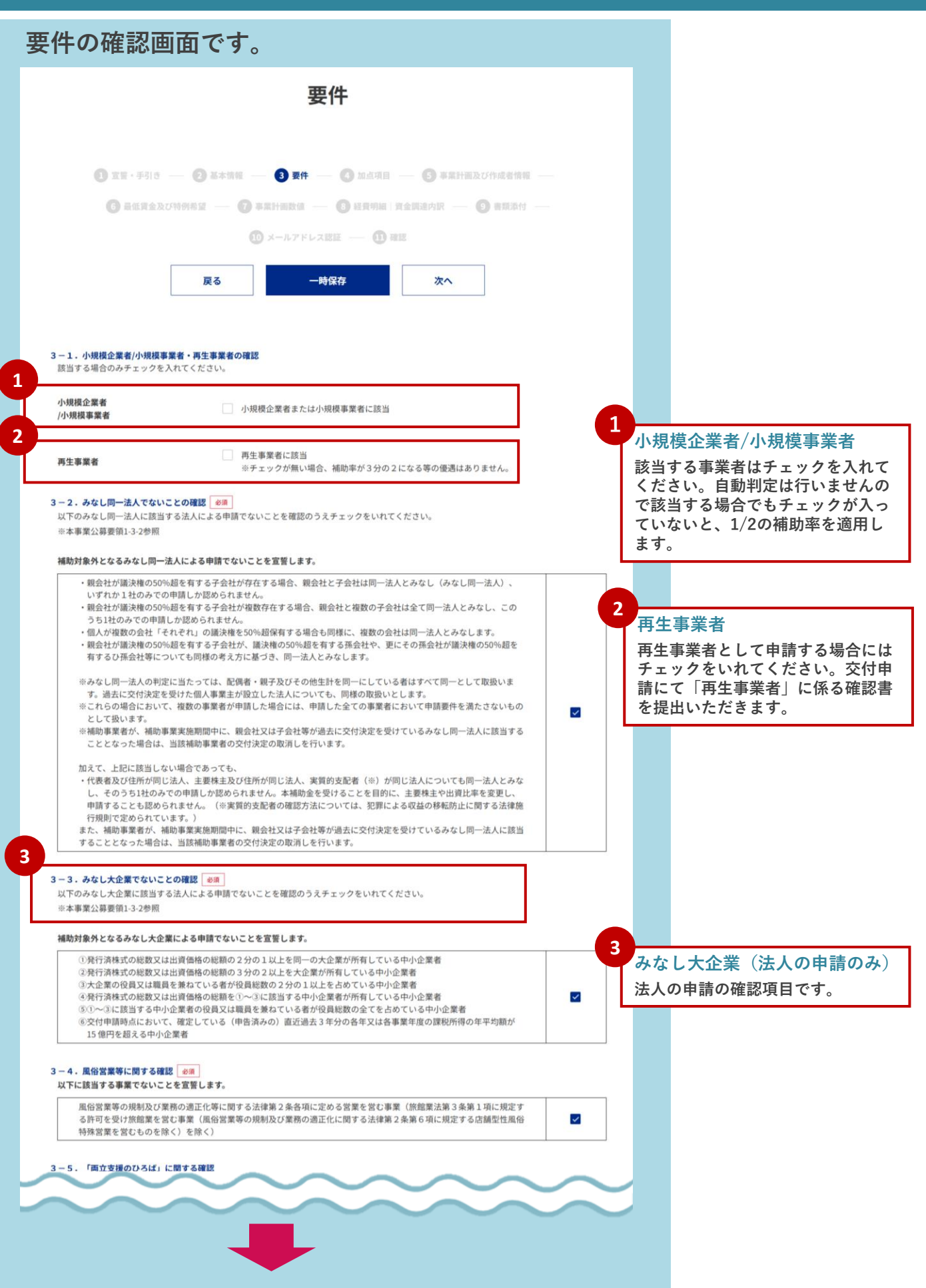

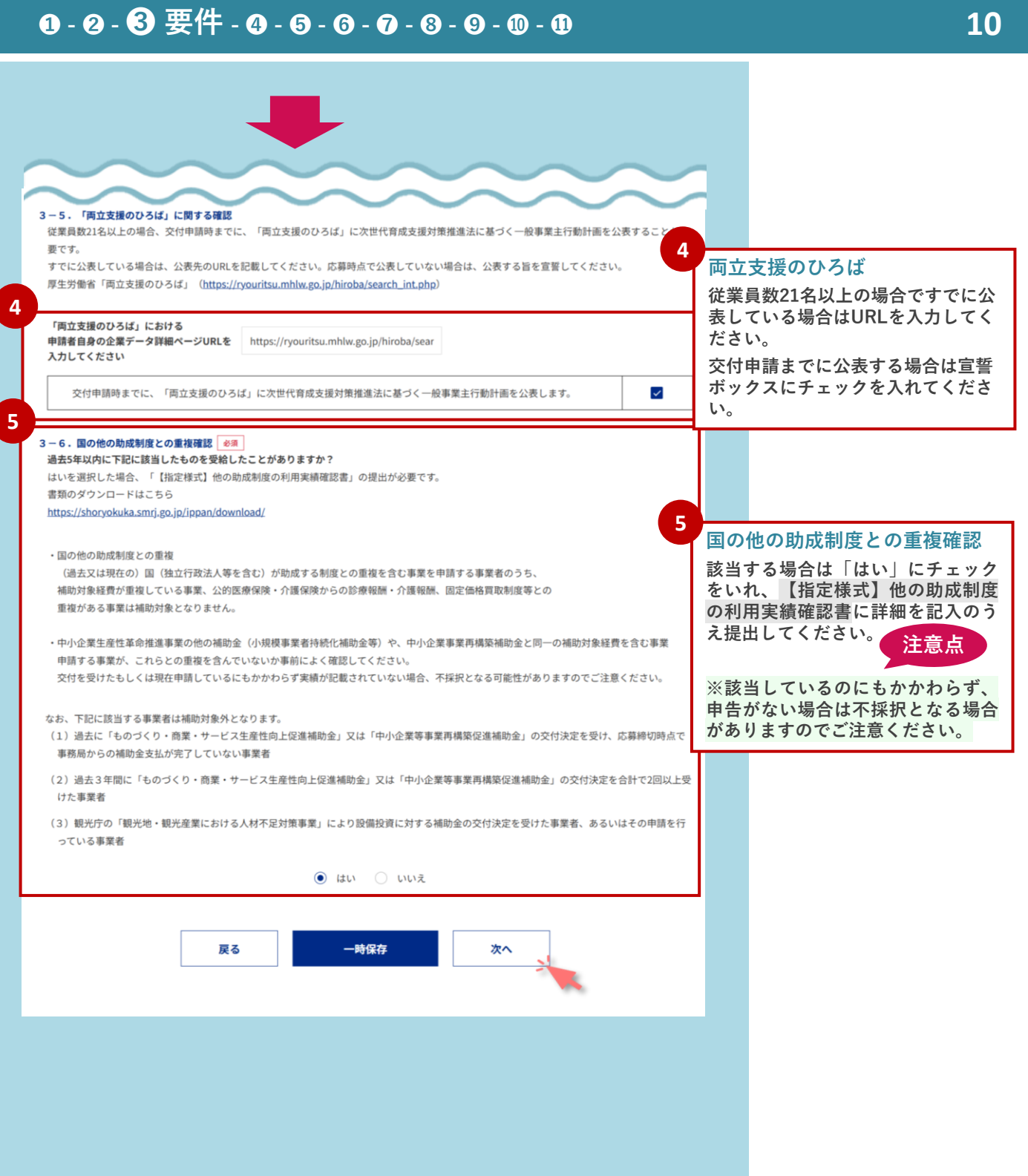

#### ❶-❷-❸-④加点項目-⑤-⑥-⑦-⑧-⑨-❶-

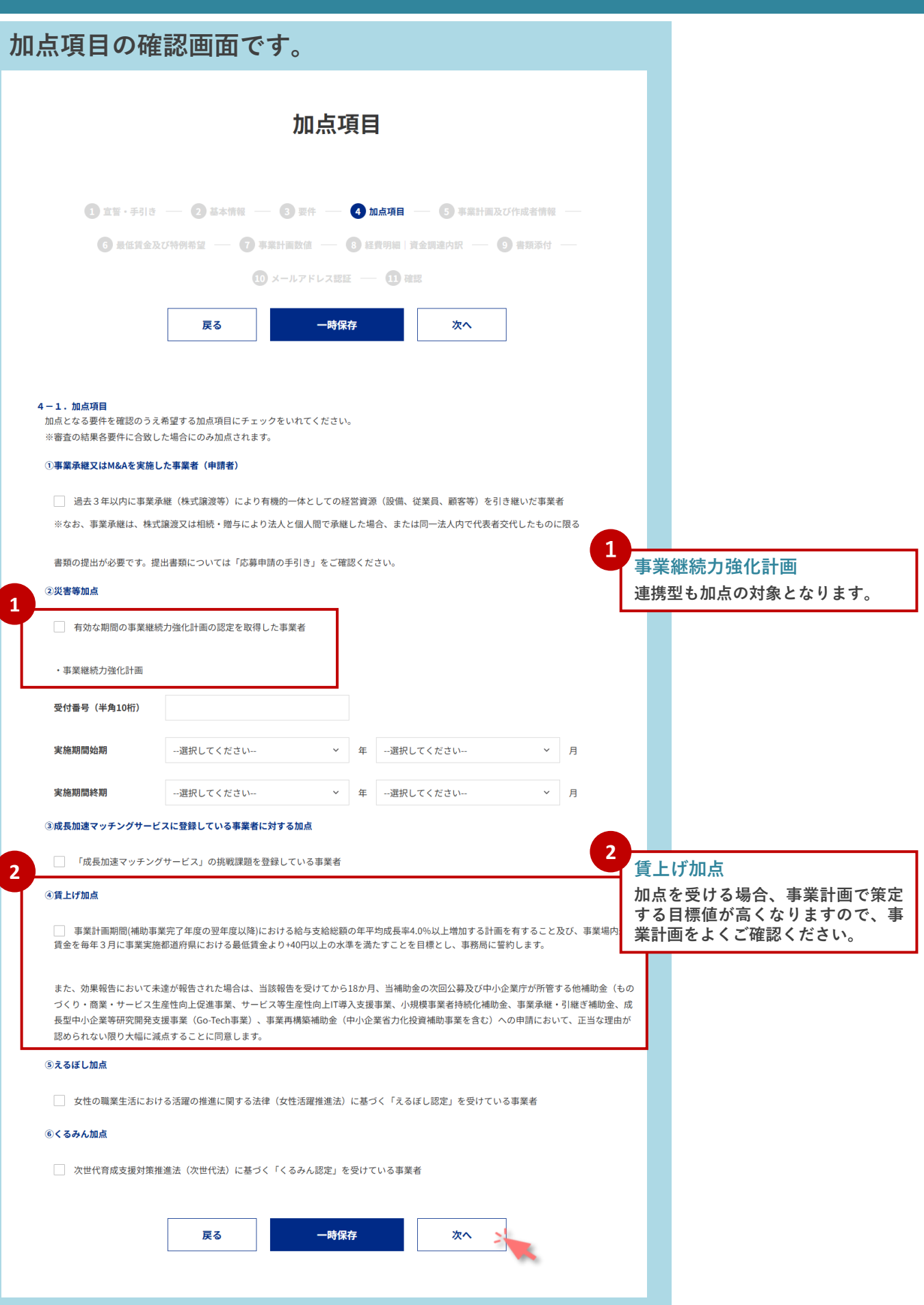

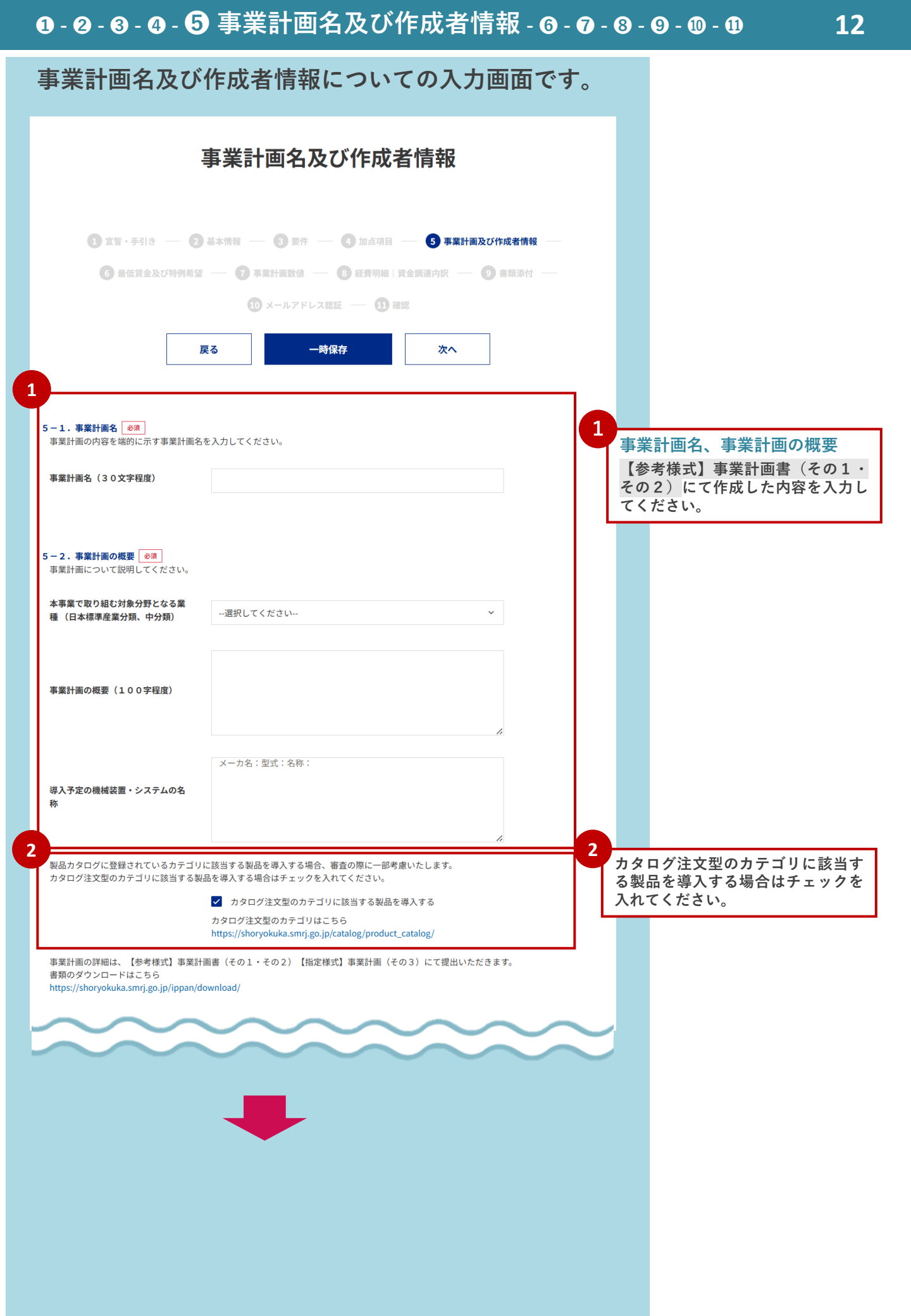

| 5-3・ 補助事業の主たる実施場所<br>補助事業を実施するまたる実施場所                                                                                                    | 入力してください。                                                                                                    |                                                                                                    |
|----------------------------------------------------------------------------------------------------|----------------------------------------------------------------------------------------------------|----------------------------------------------------------------------------------------------------|
| 補助事業を実施する主たる実施物所を<br>※主たる実施場所とは従業員数の一番                                                                                                    | スカレビへたさい。<br>多い場所を指します。                                                                                                    |                                                                                                    |
| 郵便番号 必須                                                                                                    | 検索                                                                                                    | 3 補助事業の主たる実施場所                                                                                                    |
|                                                                                                    |                                                                                                    | 補助事業を実施する場所を入力                                                                                                    |
| 都道府県 必須                                                                                                    | 選択してください                                                                                                    | ください。                                                                                                    |
| 市区町村 必須                                                                                                    |                                                                                                    | ····································                                                                                                    |
|                                                                                                    |                                                                                                    | <ul> <li>王たる美施場所とは</li> <li>補助事業を実施する場所のうち、</li> </ul>                                                                                                    |
| 町域必須                                                                                                    |                                                                                                    | 業員数の一番多い場所を指しま                                                                                                    |
| 番地等 必須                                                                                                    |                                                                                                    |                                                                                                    |
|                                                                                                    |                                                                                                    | 4 事業実施場所が複数ある場合                                                                                                    |
| 建物名                                                                                                    |                                                                                                    | 主たる実施場所を入力し、その                                                                                                    |
| 事業所名                                                                                                    |                                                                                                    | 実施場所は【指定様式】事業実                                                                                                    |
|                                                                                                    |                                                                                                    | ありスト に入力の リン提出 して                                                                                                    |
| 事業実施場所が複数ある場合はチェッ                                                                                                    | クを入れてください。<br>2 つ以上事業実施場所がある                                                                                                    |                                                                                                    |
|                                                                                                    | デェックを入れた場合、「【指定様式】事業実施場所リスト」の提出が必要です。<br>実類のダウンロートはこちら                                                                                                    |                                                                                                    |
|                                                                                                    | 音級のタワノロードはこちら<br>https://shoryokuka.smrj.go.jp/ippan/download/                                                                                                    |                                                                                                    |
| 5-4.アトツギ甲子園への出場<br>以下のビッチ大会出場者は審査で考慮                                                                                                    | tいたします。出場経験がある場合はチェックをいれてください。<br>アトツギ甲子園のピッチ大会に出場したことがある<br>アトツギ甲子園はこちら<br>https://atotsugi-koshien.go.jp/                                                                                                    |                                                                                                    |
| 5-4.アトツギ甲子園への出場<br>以下のピッチ大会出場者は審査で考慮<br>5-5.事業計画者作成支援者情報<br>事業計画の作成を支援したまかりス提                                                                                                    | tいたします。出場経験がある場合はチェックをいれてください。<br>アトツギ甲子園のピッチ大会に出場したことがある<br>アトツギ甲子園はこちら<br>https://atotsugi-koshien.go.jp/                                                                                                    |                                                                                                    |
| 5-4.アトツギ甲子園への出場<br>以下のビッチ大会出場者は審査で考慮<br>5-5.事業計画書作成支援者情報<br>事業計画の作成を支援した者がいる場                                                                                                    | tいたします。出場経験がある場合はチェックをいれてください。<br>アトツギ甲子園のピッチ大会に出場したことがある<br>アトツギ甲子園はこちら<br>https://atotsugi-koshien.go.jp/<br>3合は支援者情報を入力してください。                                                                                                    | 5 事業計画作成支援考情報                                                                                                    |
| 5-4.アトツギ甲子回への出場<br>以下のピッチ大会出場者は審査で考慮<br>5-5.事業計画書作成支援者情報<br>事業計画の作成を支援した者がいる場<br>事業計画書作成に支援者は関与して<br>いない                                                                                                    | turたします。出場経験がある場合はチェックをいれてください。<br>アトツギ甲子園のビッチ大会に出場したことがある<br>アトツギ甲子園はこちら<br>https://atotsugi-koshien.go.jp/<br>計合は支援者情報を入力してください。<br>支援者なし                                                                                                    | 5<br>事業計画作成支援者情報<br><sub>支援者がいない場合は「支援者</sub>                                                                                                    |
| 5-4.アトツギ甲子回への出場<br>以下のピッチ大会出場者は審査で考慮<br>5-5.事業計画書作成支援者情報<br>事業計画の作成を支援した者がいる場<br>事業計画書作成に支援者は関与して<br>いない<br>支援機関名                                                                                                    | Noncolations                                                                                                    | 5<br>事業計画作成支援者情報<br>支援者がいない場合は「支援者<br>し」にチェックを入れてくださ<br>作式のご知道を見たり                                                                                                    |
| 5-4.アトツギ甲子国への出場<br>以下のビッチ大会出場者は審査で考慮<br>5-5.事業計画書作成支援者情報<br>事業計画の作成を支援した者がいる場<br>事業計画書作成に支援者は関与して<br>いない<br>支援機関名                                                                                                    | tuたします。出場経験がある場合はチェックをいれてください。<br>アトツギ甲子園のピッチ大会に出場したことがある<br>アトツギ甲子園はこちら<br>https://atotsugi-koshien.go.jp/                                                                                                    | 5<br>事業計画作成支援者情報<br>支援者がいない場合は「支援者<br>し」にチェックを入れてくださ<br>作成の支援を受けた場合は各欄<br>ず入力してください。〇は入力                                                                                |
| 5-4.アトツギ甲子回への出場<br>以下のビッチ大会出場者は審査で考慮<br>5-5.事業計画書作成支援者情報<br>事業計画書作成に支援者は関与して<br>いない<br>支援機関名<br>支援機関名<br>支援報酬(予定)額                                                                                                    | tuchします。出場経験がある場合はチェックをいれてください。<br>アトツギ甲子園のピッチ大会に出場したことがある<br>アトツギ甲子園はこちら<br>https://atotsugi-koshien.go.jp/<br>Acdは支援者情報を入力してください。<br>支援者なし<br>円                                                                                                    | 5<br><b>事業計画作成支援者情報</b><br>支援者がいない場合は「支援者<br>し」にチェックを入れてくださ<br>作成の支援を受けた場合は各欄<br>ず入力してください。〇は入力<br>です。                                                                  |
| <ul> <li>5-4.アトツギ甲子園への出場</li> <li>以下のピッチ大会出場者は審査で考慮</li> <li>5-5.事業計画書作成支援者情報</li> <li>事業計画の作成を支援した者がいる場</li> <li>事業計画書作成に支援者は関与していない</li> <li>支援機関名</li> <li>支援報酬(予定)額</li> <li>契約期間</li> </ul>                         | <pre>tuたします。出場経験がある場合はチェックをいれてください。</pre>                                                                                                    | 5<br><b>事業計画作成支援者情報</b><br>支援者がいない場合は「支援者<br>し」にチェックを入れてくださ<br>作成の支援を受けた場合は各欄<br>ず入力してください。〇は入力<br>です。<br>注意点                                                           |
| 5-4.アトツギ甲子園への出場<br>以下のビッチ大会出場者は審査で考慮<br>5-5.事業計画書作成支援者情報<br>事業計画書作成に支援者は関与して<br>いない<br>支援機関名<br>支援報酬(予定)類<br>契約期間                                                                                                    | <pre>tuccします。出場経験がある場合はチェックをいれてください。</pre>                                                                                                    | 5<br><b>事業計画作成支援者情報</b><br>支援者がいない場合は「支援者<br>し」にチェックを入れてくださ<br>作成の支援を受けた場合は各欄<br>ず入力してください。〇は入力<br>です。<br>注意点<br>支援を受けているにも関わらず                                         |
| <ul> <li>5-4.アトツギ甲子園への出場<br/>以下のビッチ大会出場者は審査で考慮</li> <li>5-5.事業計画書作成支援者情報<br/>事業計画の作成を支援した者がいる場<br/>事業計画書作成に支援者は関与して<br/>いない</li> <li>支援機関名</li> <li>支援機関名</li> <li>支援報酬(予定)額</li> <li>契約期間</li> <li>支援担当者部署名</li> </ul>  | tuccします。出場経験がある場合はチェックをいれてください。<br>アトツギ甲子園のビッチ大会に出場したことがある アトツギ甲子園はこちら https://atotsugi-koshien.go.jp/<br>Acdは支援者情報を入力してください。<br>支援者なし<br>アト ア ア ア ア ア ア ア ア ア ア ア ア ア ア ア ア ア                                                                                                    | 5<br>事業計画作成支援者情報<br>支援者がいない場合は「支援者<br>し」にチェックを入れてくださ<br>作成の支援を受けた場合は各欄<br>ず入力してください。〇は入力<br>です。<br>注意点<br>支援を受けているにも関わらず<br>が記載されていないことが明ら<br>なった場合には、申請にかかる            |
| <ul> <li>5-4.アトツギ甲子国への出場<br/>以下のビッチ大会出場者は審査で考慮</li> <li>5-5.事業計画書作成支援者情報<br/>事業計画の作成を支援した者がいる場<br/>事業計画書作成に支援者は関与して<br/>いない</li> <li>支援機関名</li> <li>支援報酬(予定)額</li> <li>契約期間</li> <li>支援担当者部署名</li> <li>支援担当者名</li> </ul> | <pre>tuccLます。出場経験がある場合はチェックをいれてください。</pre>                                                                                                    | 5<br>事業計画作成支援者情報<br>支援者がいない場合は「支援者<br>し」にチェックを入れてくださ<br>作成の支援を受けた場合は各欄<br>ず入力してください。〇は入力<br>です。<br>支援を受けているにも関わらず<br>が記載されていないことが明ら<br>なった場合には、申請にかかる<br>として扱う場合があります。  |
| <ul> <li>5-4.アトツギ甲子園への出場<br/>以下のビッチ大会出場者は審査で考慮</li> <li>5-5.事業計画書作成支援者情報<br/>事業計画の作成を支援した者がいる場<br/>事業計画書作成に支援者は関与して<br/>いない</li> <li>支援機関名</li> <li>支援報酬(予定)額</li> <li>支援担当者部署名</li> <li>支援担当者部署名</li> </ul>             | tuccします。出場経験がある場合はチェックをいれてください。<br>アトツギ甲子園のビッチ大会に出場したことがある アトツギ甲子園はこちら https://atotsugi-koshien.go.jp/<br>Add は支援者情報を入力してください。<br>支援者なし<br>ア<br>ア<br>ア<br>ア<br>ア<br>ア<br>ア<br>ア<br>ア                                                                                                    | 5<br>事業計画作成支援者情報<br>支援者がいない場合は「支援者<br>し」にチェックを入れてくださ<br>作成の支援を受けた場合は各欄<br>ず入力してください。〇は入力<br>です。<br>支援を受けているにも関わらず<br>が記載されていないことが明ら<br>なった場合には、申請にかかる、<br>として扱う場合があります。 |
| 5-4.アトツギ甲子園への出場<br>以下のピッチ大会出場者は零査で考慮<br>事業計画の作成を支援した者がいる場<br>事業計画の作成を支援した者がいる場<br>事業計画書作成に支援者は関与して<br>いない<br>支援機関名<br>支援報酬(予定)額<br>契約期間<br>支援担当者部署名<br>支援担当者名<br>支援者連絡先電話番号                                              | tuccします。出場経験がある場合はチェックをいれてください。<br>アトツギ甲子園のピッチ大会に出場したことがある アトツギ甲子園はこちら https://atotsugi-koshien.go.jp/<br>Seld支援者情報を入力してください。<br>支援者なし<br>アリー・<br>アリー・<br>ー<br>の場合<br>しーー<br>ー<br>ー<br>ー<br>ー<br>ー<br>ー<br>ー<br>ー                                                                                                    | 5<br>事業計画作成支援者情報<br>支援者がいない場合は「支援者はし」にチェックを入れてください<br>作成の支援を受けた場合は各欄<br>ず入力してください。〇は入力<br>です。<br>支援を受けているにも関わらず<br>が記載されていないことが明ら<br>なった場合には、申請にかかる<br>として扱う場合があります。    |
| 5-4.アトツギ甲子園への出場<br>以下のビッチ大会出場者は審査で考慮<br>5-5.事業計画書作成支援者情報<br>事業計画書作成に支援者は関与して<br>いない<br>支援機関名<br>支援報酬(予定)類<br>契約期間<br>支援担当者部署名<br>支援担当者部署名<br>支援者連絡先電話番号                                                                  | tuたします。出場経験がある場合はチェックをいれてください。                                                                                                    | すま計画作成支援者情報<br>支援者がいない場合は「支援者<br>し」にチェックを入れてくださ<br>作成の支援を受けた場合は各欄<br>ず入力してください。〇は入力<br>です。<br>支援を受けているにも関わらず<br>が記載されていないことが明ら<br>なった場合には、申請にかかる<br>として扱う場合があります。       |
| 5-4.アトツギ甲子園への出場<br>以下のビッチ大会出場者は審査で考慮<br>事業計画書作成支援者情報<br>事業計画書作成に支援者は関与して<br>いない<br>支援機関名<br>支援機関名<br>支援報酬(予定)額<br>契約期間<br>支援担当者部署名<br>支援担当者名<br>支援者連絡先電話番号<br>支援者メールアドレス                                                 | tuchulation and a manufactor and a manufactor and a man | すま業計画作成支援者情報<br>支援者がいない場合は「支援者<br>し」にチェックを入れてくださ<br>作成の支援を受けた場合は各欄<br>ず入力してください。〇は入力<br>です。<br>支援を受けているにも関わらず<br>が記載されていないことが明ら<br>なった場合には、申請にかかる<br>として扱う場合があります。      |
| 5-4.アトツギ甲子園への出場<br>以下のビッチ大会出場者は審査で考慮<br>事業計画の作成を支援した者がいる場<br>事業計画書作成に支援者は関与して<br>いない<br>支援機関名<br>支援報酬(予定)類<br>契約期間<br>支援担当者部署名<br>支援担当者部署名<br>支援者連絡先電話番号<br>支援者主絡先電話番号<br>支援者主絡先電話番号                                     | <pre>RucLます。出場経験がある場合はチェックをいれてください。</pre>                                                                                                    | 5<br>事業計画作成支援者情報<br>支援者がいない場合は「支援者<br>し」にチェックを入れてくださ<br>作成の支援を受けた場合は各欄<br>ず入力してください。〇は入力<br>です。<br>支援を受けているにも関わらず<br>が記載されていないことが明ら<br>なった場合には、申請にかかる<br>として扱う場合があります。  |

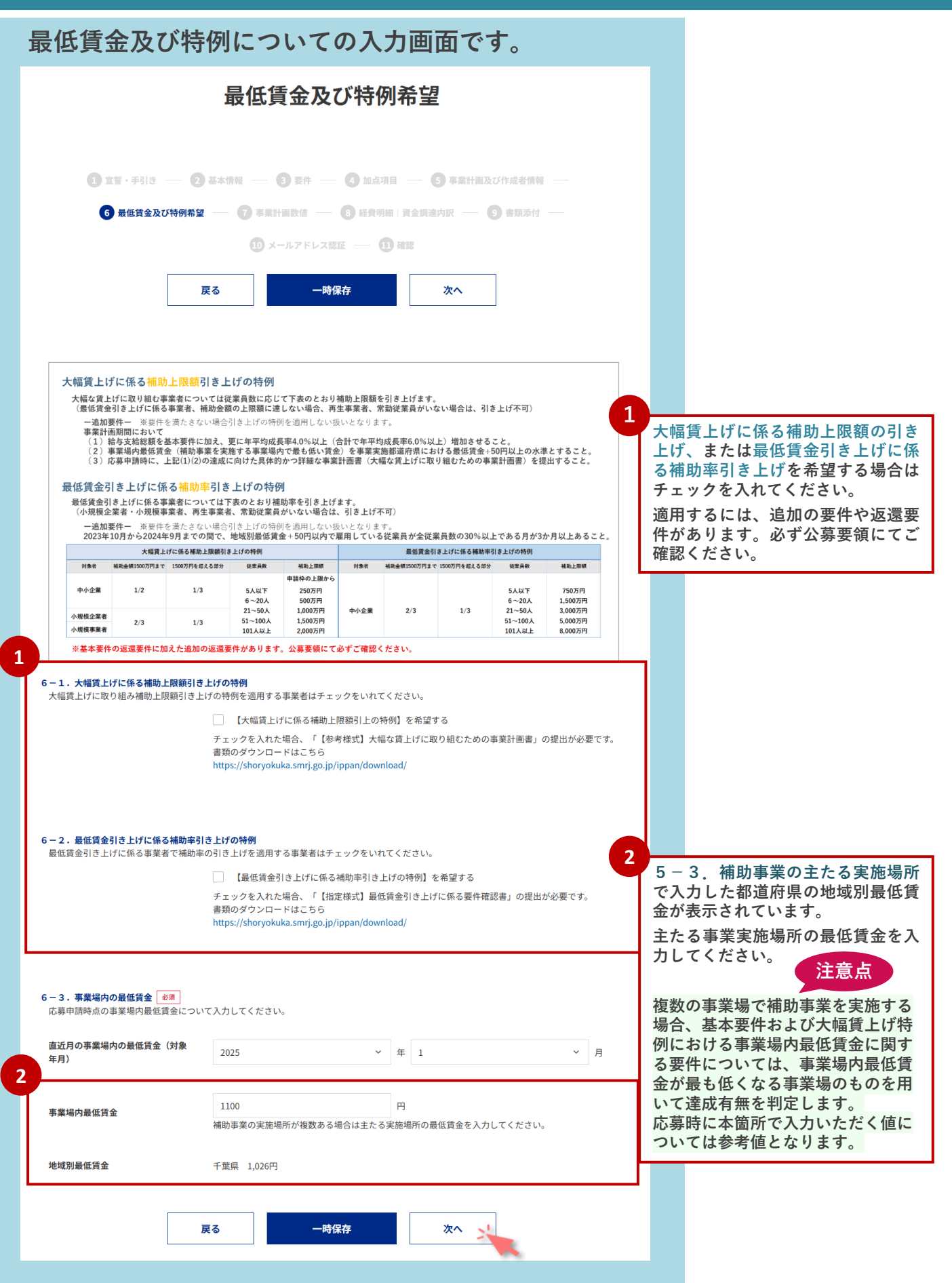

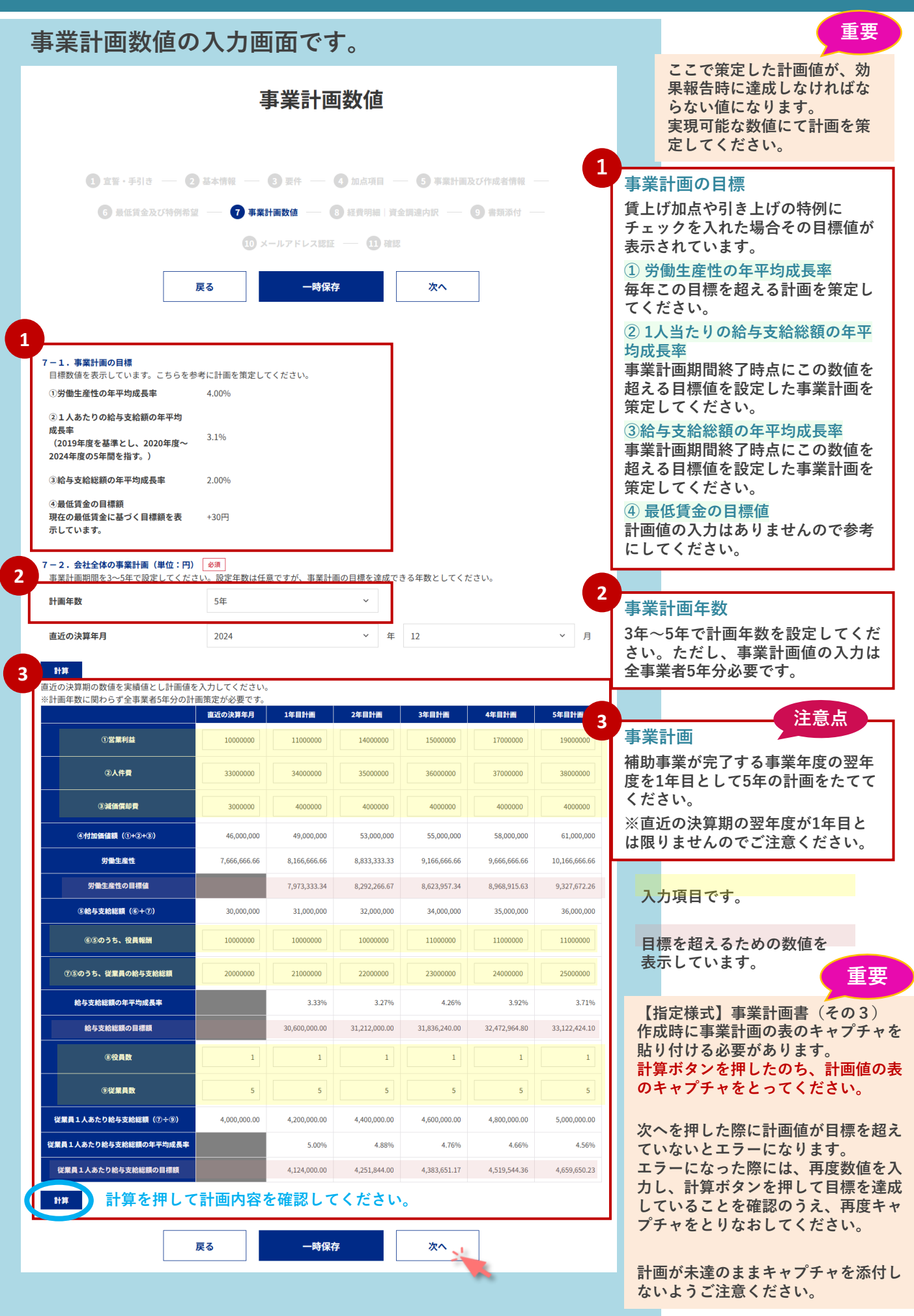

| ╶уј⊪щ ∨у ∕ ∖ ∕ Ј Ŀ                                                                                                    | 当田(2。                                                                                             |                                                                           |                  | 重                                                                |
|----------------------------------------------------------------------------------------------------|---------------------------------------------------------------------------------------------------|---------------------------------------------------------------------------|------------------|------------------------------------------------------------------|
| 経                                                                                                    | 費明細 資金調達四                                                                                         | 与訳                                                                        |                  | 経費明細を入力いただきます<br>が、ここで入力した補助対象<br>経費の全額に対して、補助金<br>の交付を確定するものでけあ |
| 0 11·File - 0 4+m                                                                                                    | а — <b>8</b> да — <b>8</b> мала —                                                                 | - ③ 事業計画及び作成者情報 —                                                         |                  | りません。                                                            |
| ● 最重要重度U特別希望 —                                                                                                    | ① メールアドレス認証 — ① 社営利用「営業                                                                           |                                                                           |                  | 補助金交付候補者として採択                                                    |
| 戻る                                                                                                    | 一時保存                                                                                              | <u>x</u> ^                                                                |                  | 後、交付申請を行い、内容を<br>改めて精査のうえ交付額を決<br>定し通知します。                       |
| 補助対象経費                                                                                                    | 西の今額に対し デ捕除金の広けを波空す                                                                               | <b>スキのアけありません</b>                                                         |                  |                                                                  |
| 一補助会交付候補者として採択後に交付申<br>一補助対象となる経費 –                                                                                                    | 買い主服になって「市の並の文内を確定すで<br>請を行った内容を改めて精査したうえで3                                                       | 500、にはのりません。<br>だ付顧が決定しますのでご注意ください。                                       |                  |                                                                  |
| <ul> <li>本事業の対象として明確に区分できる</li> <li>機械装置・システム構築費</li> </ul>                                                                                         | ものであり経費の必要性及び金額の妥当†                                                                               | 1を証拠書類によって明確にできるもの                                                        |                  |                                                                  |
| <ol> <li>機械・装置、工具・器具の購入、製</li> <li>専用ソフトウェア・情報システムの)</li> <li>取良又は照付けに要する経費 楽1</li> <li>第2 必ず1つ以上、単価50万円(税扱)</li> <li>機械装置・システム構築費以外の経費は</li> </ol> | 5、借用に要する経費<br>県入・構築、借用に要する経費<br>生産性向上に必要な、防災性能の優れた生産<br>上の機械装置等の設備投資が必要。<br>総額で500万円までを補助上限額とします。 | 没想等を補助対象経費に含めることは可能。<br>>                                                 |                  |                                                                  |
| 8-1. 経費明細表 必須                                                                                                    |                                                                                                   |                                                                           |                  |                                                                  |
| 補助対象経費(税抜き)は事業(<br>(A) (<br>(A) (                                                                                                    | :要する経費(税込み)の3分の2以上で<br><sup> 集</sup> に要する経費 (B)補助対象経費 (B)                                         | あることが必要です。<br>(C) 積算基礎<br>(B) のかほ                                         |                  |                                                                  |
| (税)                                                                                                    | みの額) (税抜きの額)                                                                                      | (6) 00/30K<br>(機械装置名、単価×数量等)                                              |                  |                                                                  |
| 捕捕装置・シュテム建築費                                                                                                    |                                                                                                   | 000 1,000,00094×2                                                         | 1                |                                                                  |
| (単価50万円以上)                                                                                                    | 2200000 200000                                                                                    |                                                                           | (A)              | )事業に要する経費                                                        |
|                                                                                                    |                                                                                                   |                                                                           | ⊿ │ 柷込<br>┐ │ 入力 | みで事業に要する経費の内訳 <sup>;</sup><br>してください。                            |
| 運搬費                                                                                                    | 0                                                                                                 |                                                                           | 4                |                                                                  |
| 技術導入費                                                                                                    | 0                                                                                                 | 3                                                                         | (B               | )補助対象経費                                                          |
| 知的財產權等関連經費                                                                                                    | 0                                                                                                 |                                                                           | (A)<br>を超        | )のうち補助対象経費とする額<br>抜きで入力してください                                    |
|                                                                                                    |                                                                                                   |                                                                           |                  |                                                                  |
| 外注費                                                                                                    | 0                                                                                                 |                                                                           | (D)              | )補助金申請額                                                          |
| 専門家経費                                                                                                    | 0                                                                                                 |                                                                           | 』 現時             | 点での補助金額になります。7<br>経費配分により必ずしま                                    |
| クラウドサービス利用費                                                                                                    | 0                                                                                                 | 3                                                                         | (B)              | 、経貨能力により必ずしも<br>)×補助率の額と同額にはなり                                   |
|                                                                                                    | (I)                                                                                               |                                                                           | ‴ ませ             | <i>`</i> ん。                                                      |
|                                                                                                    | 2,200,000 2,000,0                                                                                 | 00                                                                        | 2                |                                                                  |
|                                                                                                    | A)の内訳を入力して                                                                                        | こください。                                                                    | 事業法              | 業全体に要する経費の資金調達<br>トして金融機関からの借入金が                                 |
| 8-2.補助金申請額                                                                                                    | (5) 1 000 000 17                                                                                  |                                                                           | 円以               | 以上ある場合、【指定様式】金                                                   |
| (補助)並中前前<br>8 − 3,資金調達内訳 <u>※</u> 須                                                                                                    |                                                                                                   |                                                                           | 機同               | <b>匈</b> 確認書の提出か必要です。                                            |
| 8-1. 経費明細表で入力した                                                                                                    | (A)事業に要する経費について資金調                                                                                | Econ Alice Contractions (D)の内訳を入力して                                       | ください。            |                                                                  |
| -事業全体に要する経費調達一覧<br>区分 事業に                                                                                                    | ><br>要する経費(円) 資金の調速先                                                                              | 左表の(D) における補助金を受けるまでの資金について入力してください <補助金申請額の経費内訳>  区分 事業に要する経費(円)  道令の際途先 | , Yo             |                                                                  |
| 自己資金                                                                                                    | 1000000                                                                                           | 自己資金 500000                                                               |                  |                                                                  |
| 補助金申請額<br>※□中の詳細を主要にした                                                                                                    |                                                                                                   |                                                                           |                  |                                                                  |
|                                                                                                    | 1,000,000                                                                                         | <b>催入金</b> 0                                                              |                  |                                                                  |
|                                                                                                    | 200000 XXII(1                                                                                     | <b>その他</b> 500000                                                         |                  |                                                                  |
| €018<br>(A)                                                                                                    | 0                                                                                                 | (D)                                                                       |                  |                                                                  |
| 合計模<br>【A                                                                                                    | 2,200,000                                                                                         | 1,000,000                                                                 |                  |                                                                  |
| 事業全体に要する経費調達におい<br>https://shoryokuka.smrj.go.jp/ippan/download                                                                                     | って借入金が必要となる場合、「【指定<br>//                                                                          | 様式】金融機関確認書」の提出が必要です。                                                      | '                |                                                                  |
|                                                                                                    |                                                                                                   |                                                                           |                  |                                                                  |

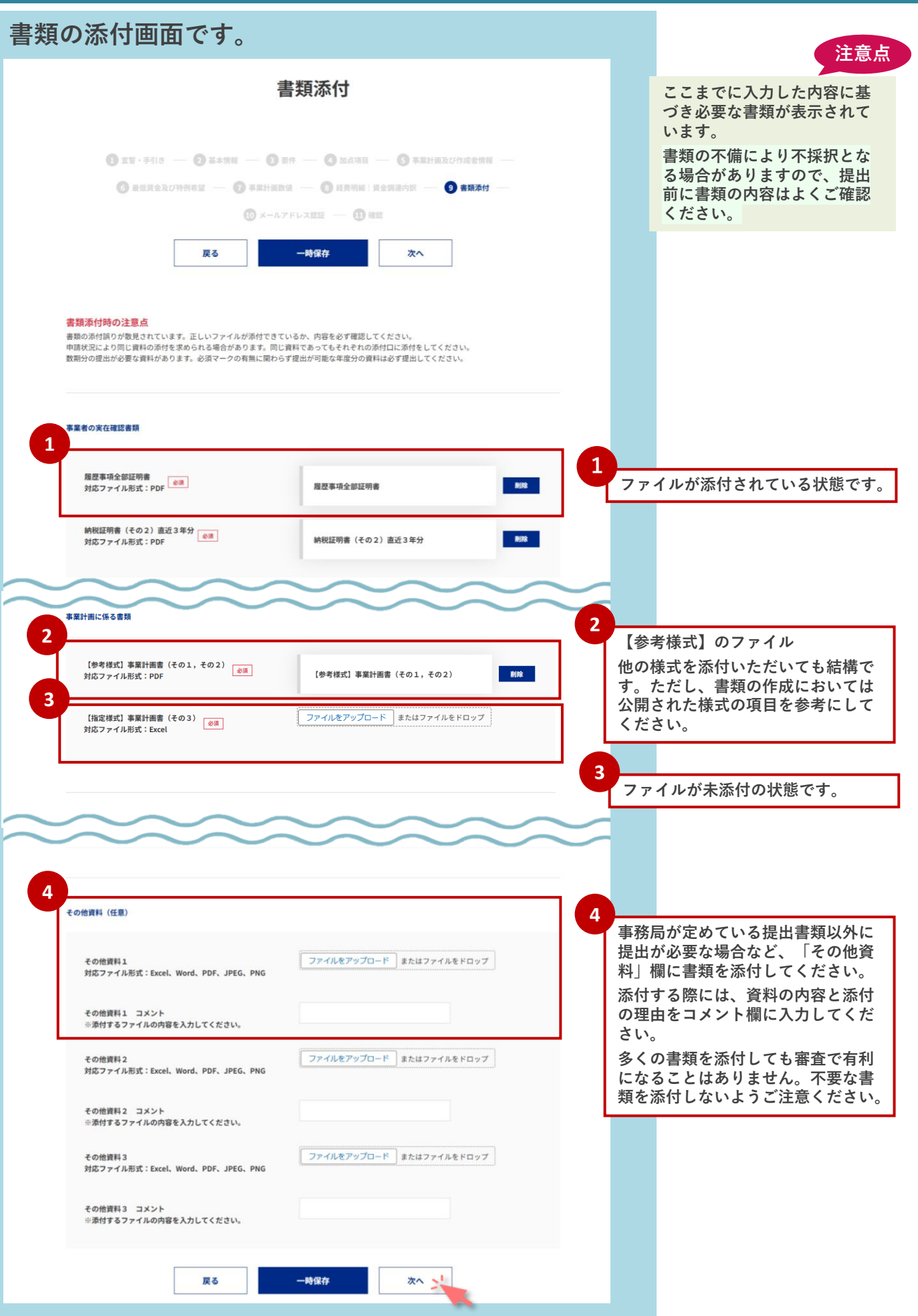

| メールアドレスの認証画面です。                                                                                                    |                                      |                                                                                                    |
|----------------------------------------------------------------------------------------------------|--------------------------------------|----------------------------------------------------------------------------------------------------|
| メールアドレス認証                                                                                                    |                                      |                                                                                                    |
| <ol> <li>1 直覧・手引き ― 2 基本情報 ― 2 要件 ― 2 加点項目 ― 5 事業計画及び作成者</li> <li>3 最低資金及び特例希望 ― 7 事業計画数値 ― 8 経費明編   資金調達内訳 ― 9 書類系</li> <li>3 メールアドレス認証 ― 11 確認</li> </ol> 戻る 次へ                                                                                                    | 實報 ——<br>\$fy ——                     |                                                                                                    |
| 担当者メールアドレス宛に認証コードメールが届いております。<br>メールに記載された認証コードを入力してください。(メール送信まで最大10分かかります)         認証コード         認証コード         認証コード         既証コードがご不明の場合は、基本情報画面へ戻って再度認証コードを発行してください。         又へ         戻る                                                                                                    | ▶<br>基本情報の画面へ戻る                      | 3ことができます。                                                                                               |
| 認証コード発行メールのイメージ<br>中小企業省力化投資補助金事務局です。<br>一般型の応募申請で利用するメールアドレスの認証コードをお知らせします。<br>認証コード:XXXXXX<br>一般型マイページから応募申請画面を開き、認証コードを入力してメールア<br>ドレス認証を完了させてください。<br>一般型マイページ: <u>https://.shoryokuka.</u><br>※本メールは洋信専用のため、ご近信いただきましてもご対応致しかわます。                                                                                                    | 1<br>認証<br>当<br>いま<br>メー<br>面へ<br>てく | Eコード<br>諸者メールアドレスに送信されて<br>ます。ご確認ください。<br>・ルが届かない場合、基本情報画<br>を戻り受信可能なメールアドレス<br>変更し、再度認証コードを発行し<br>ださい。 |
| <ul> <li>※ホケールは医国専用のため、と医国いただきましてもと対応致しかねますのでご了承ください。</li> <li>中小企業省力化投資補助金事務局         <ul> <li>【お問い合わせ先】</li> <li>中小企業省力化投資補助事業コールセンター</li> <li>TEL:0570-099-660</li> <li>[IP電話専用回線] 03-4335-7595</li> <li>お問合せ時間:9:30~17:30/月曜~金曜(土・日・祝日除く)</li> <li>※電話番号はお間違いないようにお願いいたします。</li> <li>ホームページ: <a href="https://shoryokuka.smrj.go.jp/">https://shoryokuka.smrj.go.jp/</a></li> </ul> </li> </ul> |                                      |                                                                                                    |

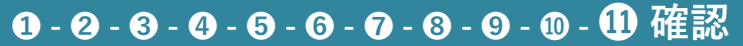

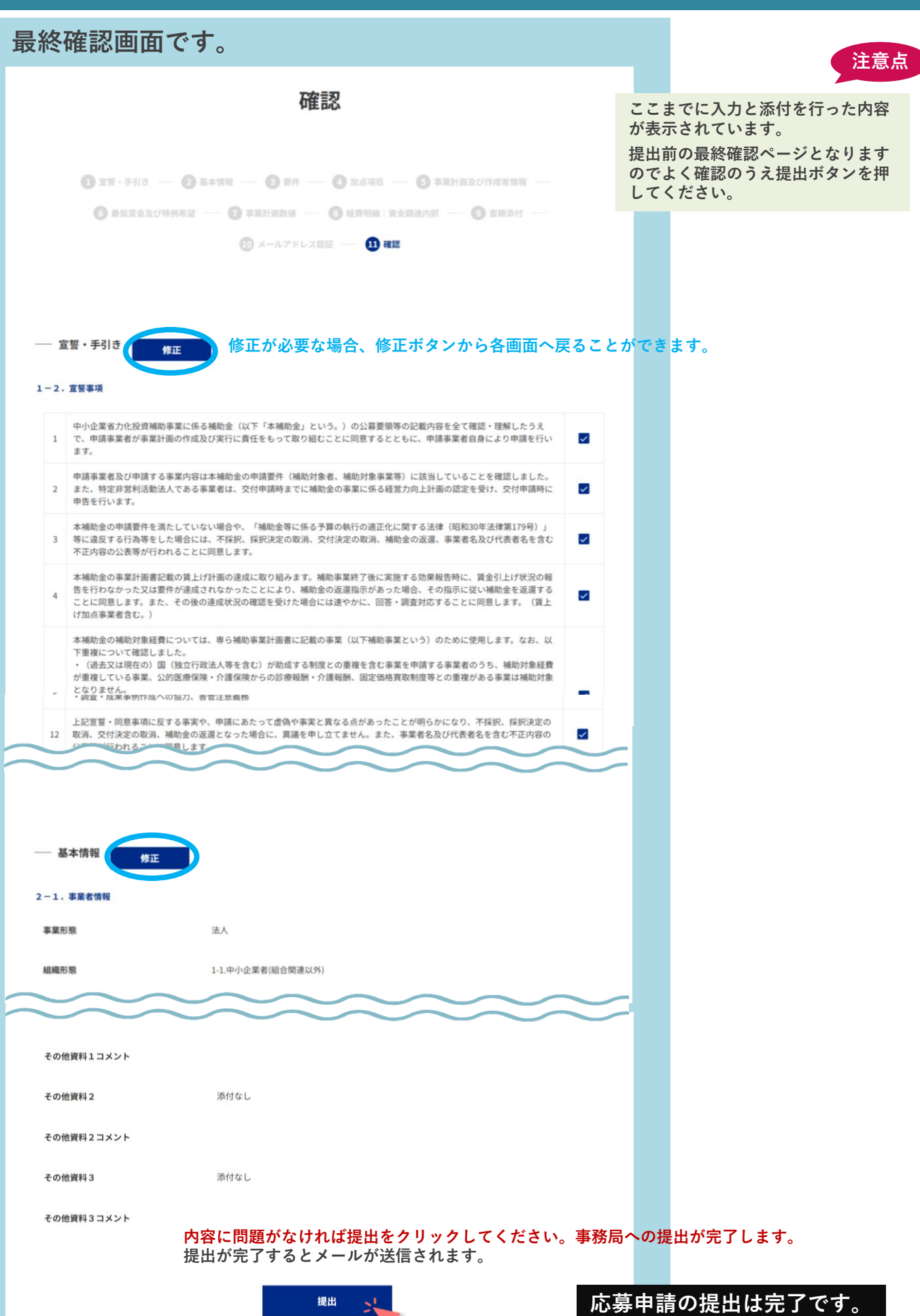

# 中小企業省力化投資補助金(一般型)

https://shoryokuka.smrj.go.jp/ippan/

| お問い合わせ             |                                                         |                                                |                                   |  |  |
|--------------------|---------------------------------------------------------|------------------------------------------------|-----------------------------------|--|--|
| 1 <u>8</u> .       | 中小企業省力化投資補助<br>お問い合わせの際は、予め<br>くあるご質問(カタログ注文型)」「よくあるご質問 | ] <b>事業 コール</b> 1<br>)ページの掲載資料や<br>(一般型)」を確認のう | <b>センター</b><br>え、お問い合わせください。      |  |  |
| ナビダイヤル             | 0570-099-660                                            | IP電話等からの<br>お問い合わせ先                            | 03-4335-7595                      |  |  |
| ※通話料がかかり <b>ます</b> | お問合せ時間:9:30~17:30/月頃                                    | <b>翟~金曜(土・日・</b>                               | 祝日除く)                             |  |  |
|                    | 恐れ入りますが、繋がらない場合は、しば                                     | らくたってからおかけ                                     | 直しください。                           |  |  |
|                    | ダイヤル後、ご自身が該当する番号                                        | を以下より選択して                                      | てください。                            |  |  |
| 1                  | # カタログ注文型に関して                                           | 1 番 工業会向け<br>(製品カテゴリ登                          | 録、申靖方法など)                         |  |  |
|                    | 1 番 製造事業者向け<br>(カタログ登録、製造事業者登録、製品登録要件など)                |                                                |                                   |  |  |
|                    | -                                                       | 2 番 版売事業者<br>(販売事業者登録                          | <b>向け</b><br>3、登録要件、スケジュールなど)     |  |  |
|                    |                                                         | 3 番 補助金の活<br>中小企業等<br>(公募要領、カタ                 | <b>用を検討している<br/>向け</b><br>ログ公開時期) |  |  |
| 2                  | # 一般型に関して                                               | 1 # 応募申請前                                      | の方                                |  |  |
|                    |                                                         | 2 番 応募申請後                                      | の方                                |  |  |
|                    |                                                         |                                                |                                   |  |  |

| 改訂日        | 改訂ページ | 改訂箇所 | 改訂内容       |
|------------|-------|------|------------|
| 2025/03/19 |       |      | 本手引きの公開    |
| 2025/03/27 | P.2   | 注意点  | 5つ目の注意点を追記 |
|            |       |      |            |
|            |       |      |            |
|            |       |      |            |
|            |       |      |            |